## HƯỚNG DẪN ĐĂNG NHẬP VÀ SỬ DỤNG NHANH VIETTELSTUDY

**Bước 1:** Nhận thông tin tài khoản từ nhà trường cung cấp.

Bước 2: Truy cập địa chỉ: https://viettelstudy.vn

Bước 3: Chọn biểu tượng Đăng nhập ở góc bên phải, trên cùng của màn hình.

Bước 4: Nhập tài khoản và mật khẩu, sau đó nhấn Đăng nhập (hoặc nhấn phím Enter).

Trong lần đăng nhập đầu tiên, hệ thống sẽ yêu cầu học sinh kiểm tra và xác thực số điện thoại của tài khoản. Vui lòng kiểm tra và cập nhật lại số điện thoại và các thông tin khác (nếu cần) và nhấn **Cập nhật** để hoàn tất việc kiểm tra thông tin.

- Hệ thống sẽ hiển thị thông báo nhắc nhở yêu cầu xác thực. Chọn Đồng ý để tiến hành xác thực cho tài khoản.

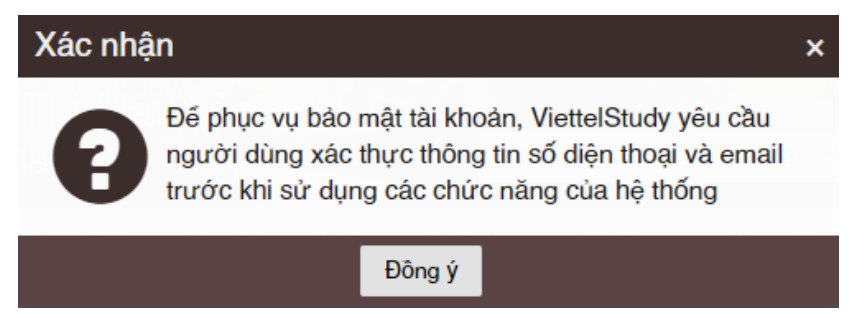

- Tại phần Điện thoại, chọn dấu (x) màu đỏ để tiến hành xác thực số điện thoại.

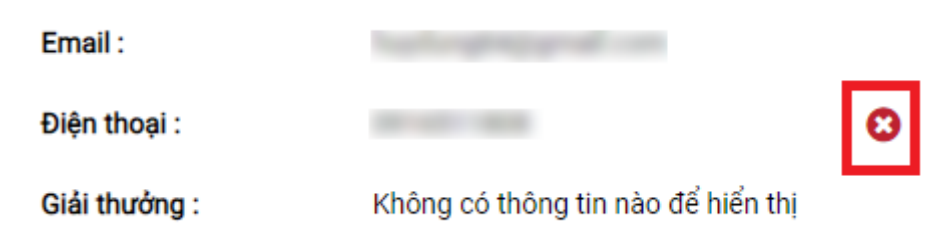

- Hệ thống sẽ hiển thị hộp thoại nhập mã xác thực, vui lòng nhấn vào nút **Gửi lại mã xác thực** để gửi mã xác thực về số điện thoại.

| Xác thực số điện thoại |                     | × |
|------------------------|---------------------|---|
| Mã OTP                 |                     |   |
| Xác thực               | Gửi lại mã xác thực |   |

Hệ thống sẽ gửi tin nhắn SMS về số điện thoại để yêu cầu xác thực. Nhập mã xác thực vào để hoàn tất việc xác thực tài khoản.

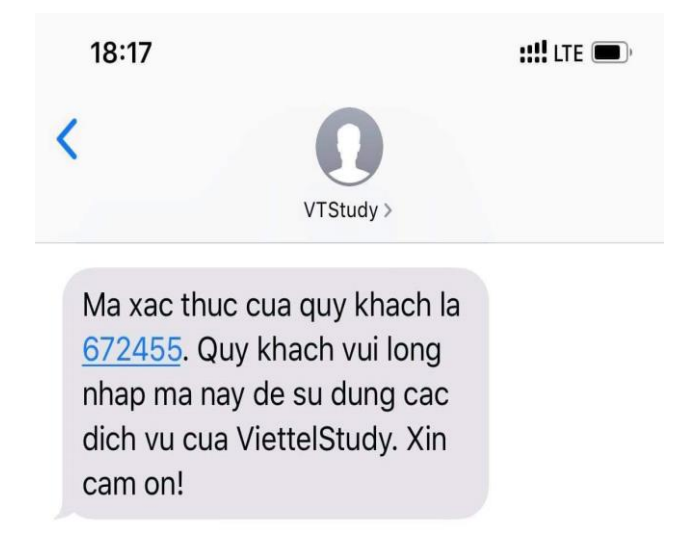

Bước 5: Khai thác nội dung trên ViettelStudy

<u>Cách 1:</u> Khai thác các nội dung miễn phí có trên ViettelStudy

- Truy cập vào địa chỉ <u>https://viettelstudy.vn/viettelstudy</u> để vào kho học liệu có sẵn của ViettelStudy trên hệ thống.
- Chọn thẻ Miễn phí trong phần bộ lọc để hiển thị các nội dung miễn phí có trên nhóm ViettelStudy.

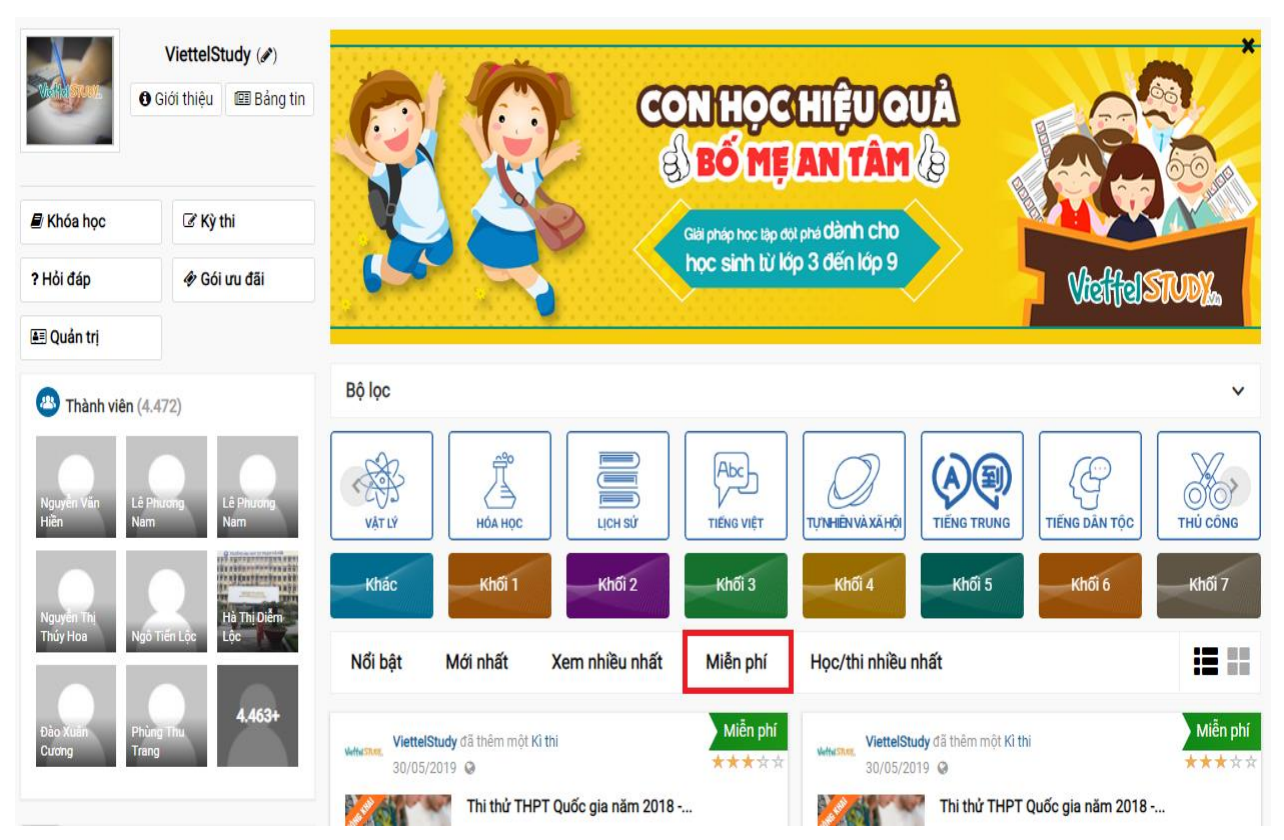

- Click vào tên nội dung mà muốn học và làm theo hướng dẫn trên giao diện.

<u>Cách 2:</u> Khai thác các nội dung do Sở GD&ĐT Kiên Giang biên soạn:

- Truy cập vào trang địa chỉ của Sở GD&ĐT Kiên Giang tại địa chỉ: <u>https://viettelstudy.vn/sgdkiengiang</u>

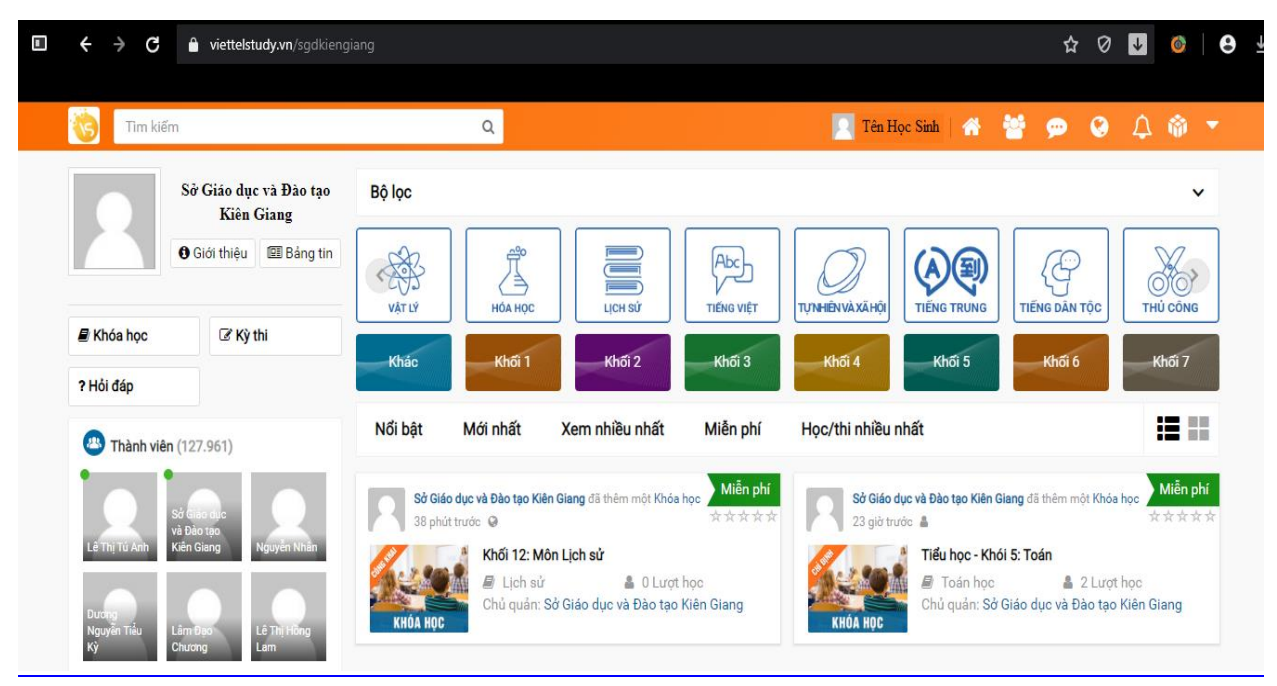

- Click vào tên nội dung mà muốn học và làm theo hướng dẫn trên giao diện.

<u>Đầu mối liên hệ hỗ trợ</u>: Ông Trần Thanh Minh – ĐT: 0973.488.456